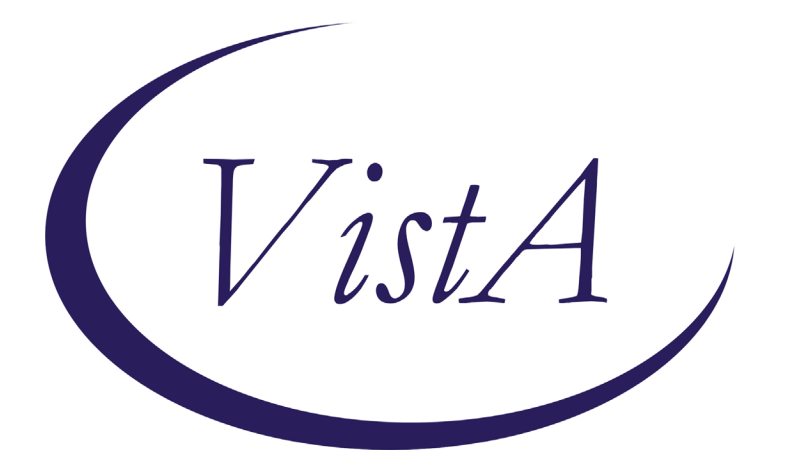

Update \_2\_0\_197

## **Clinical Reminders**

# VA-AES NON-VENTILATOR ORAL CARE UPDATE Install Guide

# April 2021

Product Development Office of Information Technology Department of Veterans Affairs

| Table of Contents |    |
|-------------------|----|
| INTRODUCTION      | 1  |
| INSTALL DETAILS   | 4  |
| INSTALL EXAMPLE   | 5  |
| POST INSTALLATION | 11 |

# Introduction

The release contains the new reminder dialog VA-AES NON-VENTILATOR ORAL CARE TEMPLATE and miscellaneous updates to the VA-AES ACUTE INPATIENT NSG ADMISSION SCREEN.

#### VA-AES ACUTE INPATIENT NSG ADMISSION SCREEN - Updated

This update will provide the following updates within the VA-AES ACUTE INPATIENT NSG ADMISSION SCREEN:

- Branching logic of C-SSRS changed from suppressing the C-SSRS if completed "today" to suppressing if completed within the past 24 hours.
- Removed the national health factors used within the outpatient tobacco reminder and replaces them with unique health factors with the VA-VAAES name spacing.

#### VA-AES NON-VENTILATOR ORAL CARE TEMPLATE - New

The new VA-AES NON-VENTILATOR ORAL CARE TEMPLATE will replace the VA-ORAL CARE TEMPLATE released nationally in 2018. The VA-ORAL CARE TEMPLATE will be disabled and will need to be replaced with the new VA-AES NON-VENTILATOR ORAL CARE TEMPLATE. The new template is intended for use for inpatients in the medical/surgical care setting. It may be utilized in other areas but is not mandated. The content is also embedded (and will be updated with installation) within the Shift Assessment template as well as the Frequent Documentation templates that are already connected to the VAAES ACUTE INPATIEN NSG SHIFT ASSESSMENT note title and the VAAES NURSING FREQUENT DOCUMENTATION note title. No additional note titles are required. Sites may choose to use as a shared template and/or embed within existing local templates or attach to a progress note title for use in other areas outside of medical/surgical settings.

Health factors are included and will be collected for nurse sensitive indicators and to determine if there is a correlation between hospital acquired pneumonia (HAP) and oral care. Prevention of 100 cases of non-ventilated HAP provides a direct health care cost avoidance estimate of \$4 million and saves the lives of over 20 Veterans. The VA-AES NON-VENTILATOR ORAL CARE TEMPLATE is sponsored by the Office of Nursing Service.

For questions, contact REDACTED

For more information, visit HAPPEN: <u>Hospital</u> <u>Acquired Pneumonia Prevention by Engaging</u> <u>Nurses (HAPPEN)</u>

UPDATE\_2\_0\_197 contains 1 Reminder Exchange entry:

#### UPDATE\_2\_0\_197 VA-AES NON-VENTILATOR ORAL CARE UPDATE

#### The exchange file contains the following components:

#### ROUTINE

PXRMCDEF PXRMDATE

#### MH TESTS AND SURVEYS C-SSRS

#### TIU TEMPLATE FIELD

VA-GEN WORD PROCESSING VA-TOBACCO EDUCATION

#### **HEALTH FACTORS**

VA-REMINDER UPDATES VA-UPDATE 2 0 197 VA-ORAL CARE VA-ORAL CARE REFUSED VA-ORAL CARE EDUCATION PROVIDED VA-ORAL CARE DENTURES/PARTIAL PLATES-NO VA-ORAL CARE ASSIST DENTURE/PARTIAL-NO VA-ORAL CARE ASSIST DENTURE/PARTIAL-YES VA-ORAL CARE OBS DENTURES/PARTIAL-NO VA-ORAL CARE OBS DENTURES/PARTIAL-YES VA-ORAL CARE DENTURES/PARTIAL-YES VA-ORAL CARE ASSISTED BRUSHING-NO VA-ORAL CARE ASSISTED BRUSHING 3 VA-ORAL CARE ASSISTED BRUSHING 2 VA-ORAL CARE ASSISTED BRUSHING 1 VA-VAAES ORAL CARE VA-ORAL CARE OBSERVED BRUSHING-NO VA-ORAL CARE OBSERVED BRUSHING 3 VA-ORAL CARE OBSERVED BRUSHING 2 VA-ORAL CARE OBSERVED BRUSHING 1 VA-ORAL CARE OTHER SHIFT VA-ORAL CARE NIGHT SHIFT VA-ORAL CARE EVENING SHIFT VA-ORAL CARE DAY SHIFT VA-VAAES OC BRUSH TEETH SWABBING PERFORM VA-VAAES ORAL CARE COMMENT VA-VAAES ORAL CARE EDUCATION PROVIDED VA-VAAES OC DENT/PART CLEAN DECLINED VA-VAAES OC DENT/PART CLEAN WITH ASST VA-VAAES OC DENT/PART CLEAN INDEP

VA-VAAES OC BRUSH TEETH DECLINED VA-VAAES OC BRUSH TEETH WITH ASSIST VA-VAAES OC BRUSH TEETH INDEP VA-VAAES ORAL CARE NON-VENT PATIENT VA-VAAES ORAL CARE MUCOSITIS FUN/SYMP 5 VA-VAAES ORAL CARE MUCOSITIS FUN/SYMP 4 VA-VAAES ORAL CARE MUCOSITIS FUN/SYMP 3 VA-VAAES ORAL CARE MUCOSITIS FUN/SYMP 2 VA-VAAES ORAL CARE MUCOSITIS FUN/SYMP 1 VA-VAAES ORAL CARE MUCOSITIS CLIN GRAD 5 VA-VAAES ORAL CARE MUCOSITIS CLIN GRAD 4 VA-VAAES ORAL CARE MUCOSITIS CLIN GRAD 3 VA-VAAES ORAL CARE MUCOSITIS CLIN GRAD 2 VA-VAAES ORAL CARE MUCOSITIS CLIN GRAD 1 VA-VAAES ORAL CARE MUCOSITIS SCALE VA-VAAES RESP VA-VAAES RESP SUP VB OCM TEETH CHLOR VA-VAAES RESP SUP VB OCM ROUT ORAL VA-VAAES RESP SUP VB OCM DEN CARE VA-VAAES RESP SUP VB OCM TEETH BRUSH VA-VAAES RESP SUP VB OCM ORAL SUC VA-VAAES RESP SUP VB OCM DEEP SUC VA-VAAES RESP SUP VB OC CONTRA VA-VAAES RESP SUP VB OC NO VA-VAAES RESP SUP VB OC YES VA-VAAES ORAL CARE VENT PATIENT VA-SUICIDE RISK EVALUATION TYPE [C] VA-SUICIDE RISK UPDATE EVALUATION VA-SUICIDE RISK NEW EVALUATION VA-VAAES SUICIDE VA-VAAES SUICIDE CSSRS ENV CHECK VA-VAAES SUICIDE CSSRS 1:1 VA-VAAES SUICIDE CSSRS WARM HAND OFF VA-VAAES SUICIDE SCREEN VA-VAAES RISK VA-VAAES RISK TOB-RN NOT SCREENED VA-VAAES TOBACCO USE DECLINED TO ANSWER VA-VAAES TOBACCO NEVER USED VA-VAAES TOBACCO FORMER USER VA-VAAES RISK TOB-ED PROV VA-VAAES RISK TOB-RN ED REFERRAL VA-VAAES RISK TOB-RN ED COMPLETE VA-VAAES RISK TOB-RN ED DECLINED VA-VAAES RISK TOB-RN ED NOW VA-VAAES TOBACCO USE CURRENT NRT ACCEPT VA-VAAES TOBACCO USE CURRENT NRT DECLINE VA-VAAES RISK TOB-RN TYPE VA-VAAES TOBACCO USER SOME DAYS VA-VAAES TOBACCO USER EVERY DAY VA-VAAES NON VENT ORAL CARE 3.2

#### **REMINDER SPONSOR**

OFFICE OF NURSING SERVICE

#### **REMINDER COMPUTED FINDINGS**

VA-REMINDER DEFINITION VA-FILEMAN DATE

#### **REMINDER TERM**

VA-REMINDER UPDATE 2 0 197 VA-C-SSRS DONE TODAY POSITIVE QUESTION 8 VA-C-SSRS DONE TODAY POSITIVE QUESTION 5 VA-C-SSRS DONE TODAY POSITIVE QUESTION 4 VA-C-SSRS DONE TODAY POSITIVE QUESTION 3 VA-BL C-SSRS DONE TODAY POSITIVE VA-BL NSG C-SSRS DONE WITHIN 24HRS

#### **REMINDER DEFINITION**

VA-BL C-SSRS DONE TODAY POSITIVE VA-BL NSG C-SSRS DONE WITHIN 24H

#### HEALTH SUMMARY COMPONENT

PCE HEALTH FACTORS SELECTED

#### HEALTH SUMMARY TYPE

VA-CSRE DONE TODAY

#### HEALTH SUMMARY OBJECTS

VA-CSRE DONE TODAY (TIU)

#### TIU DOCUMENT DEFINITON VA-CSRE DONE TODAY

#### **REMINDER DIALOG**

VA-ORAL CARE TEMPLATE VA-GP AES UPDATE MARCH 2021 VA-AES NON-VENTILATOR ORAL CARE TEMPLATE

## **Install Details**

# This update is being distributed as a web host file. The address for the host file is: https://REDACTED/UPDATE\_2\_0\_197.PRD

The file will be installed using Reminder Exchange, programmer access is not required. Installation:

This update can be loaded with users on the system. Installation will take less than 15 minutes.

## **Install Example**

| To Lo | ad the Web H | lost File. Na | vigate to | Remind  | er exc | change | in Vista       |           |           |
|-------|--------------|---------------|-----------|---------|--------|--------|----------------|-----------|-----------|
| +     | + Next       | t Screen      | - Prev    | Screen  | ??     | More   | Actions        |           | >>>       |
| CFE   | Create Excl  | hange File    | Entry     |         | LHF    | Load   | Host File      |           |           |
| CHF   | Create Host  | t File        |           |         | LMM    | Load   | MailMan Messag | e         |           |
| CMM   | Create Mai   | 1Man Messa    | ge        |         | LR     | List   | Reminder Defin | itions    |           |
| DFE   | Delete Exc   | hange File    | Entry     |         | LWH    | Load   | Web Host File  |           |           |
| IFE   | Install Exc  | change Fil    | e Entry   |         | RI     | Remin  | der Definition | Inquiry   |           |
| IH    | Installatio  | on History    |           |         | RP     | Repac  | k              |           |           |
| Sele  | ct Action: N | Next Scree    | n// LWH   | Load    | Web    | Host F | ile 🖌          |           |           |
| Input | t the URL fo | or the .pr    | d file:   | https:/ |        |        |                | /UPDATE_2 | 0_197.PRD |

At the <u>Select Action</u>: prompt, enter <u>LWH</u> for Load Web Host File At the <u>Input the url for the .prd file</u>: prompt, type the following web address: <u>https://Redacted/UPDATE 2 0 197.PRD</u>

You should see a message at the top of your screen that the file successfully loaded.

https:// /UPDATE\_2\_0\_197.PRD successfully loaded.

Search and 1

ocate an entry titled UPDATE\_2\_0\_197 VA-AES NON-VENTILATOR ORAL CARE UPDATE in reminder exchange.

| https:          | ///////////////////////////////////////                           | ATE_2_0_197.PRD successf                           | ully loaded.     |
|-----------------|-------------------------------------------------------------------|----------------------------------------------------|------------------|
| +Item           | Entry                                                             | Source                                             | Date Packed      |
| 170             | UPDATE_2_0_197 VA-AES                                             |                                                    | 04/09/2021@08:30 |
|                 | NON-VENTILATOR ORAL CARE                                          |                                                    |                  |
| 171             |                                                                   |                                                    | 02/18/2016013.10 |
| 172             | UPDATE 2 0 20 BREAST CANCER                                       |                                                    | 02/06/2017@12:19 |
|                 | DIALOGS                                                           |                                                    |                  |
| 173             | UPDATE_2_0_20 COLON CANCER                                        |                                                    | 02/07/2017@09:19 |
| 474             | DIALOGS                                                           |                                                    | 00/00/00/70/0-00 |
| 1/4             | UPDATE_2_0_20 LUNG CANCER                                         |                                                    | 02/06/201/@12:23 |
| +               | + Next Screen - Prev Scree                                        | n ?? More Actions                                  | >>>              |
| CFE C           | reate Exchange File Entry                                         | LHF Load Host File                                 |                  |
| CHF C           | reate Host File                                                   | LMM Load MailMan Mess                              | age              |
| CMM C           | reate MailMan Message                                             | LR List Reminder Def                               | initions         |
| DFE D           | elete Exchange File Entry                                         | LWH Load Web Host Fil                              | e                |
| IFE I           | nstall Exchange File Entry                                        | RI Reminder Definiti                               | on Inquiry       |
| IH I            | nstallation History                                               | RP Repack                                          | 50               |
| Select<br>Enter | Action: Next Screen// IFE Ins<br>a list or range of numbers (1-38 | tall Exchange File Entry<br>8): 170 <mark>-</mark> |                  |

At the <u>Select Action</u> prompt, enter <u>IFE</u> for Install Exchange File Entry Enter the number that corresponds with your entry UPDATE\_2\_0\_197 VA-AES NON-VENTILATED ORAL CARE (in this example it is entry 170. It will vary by site). The date of the exchange file should be 04/09/2021@08:30.

| Component                                      | Category Exists           |
|------------------------------------------------|---------------------------|
| Source:                                        |                           |
| Date Packed: 04/09/2021@08:30:36               |                           |
| Package Version: 2.0P46                        |                           |
|                                                |                           |
| Description:                                   |                           |
| The following Clinical Reminder items were sel | ected for packing:        |
| REMINDER DIALOG                                |                           |
| VA-AES NON-VENTILATOR ORAL CARE TEMPLATE       |                           |
| VA-GP AES UPDATE MARCH 2021                    |                           |
| VA-ORAL CARE TEMPLATE                          |                           |
|                                                |                           |
| REMINDER TERM                                  |                           |
| VA-REMINDER UPDATE_2_0_197                     |                           |
|                                                |                           |
| Keywords:                                      |                           |
|                                                |                           |
| + Enter ?? for more actions                    | >>>                       |
| IA Install all Components IS I                 | nstall Selected Component |
| Select Action: Next Screen// IA                |                           |

At the <u>Select Action</u> prompt, type <u>IA</u> for Install all Components and hit enter.

Select Action: Next Screen// IA Install all Components

You will see several prompts, for all new entries you will choose I to Install

For components that already exists but the packed component is different, choose S to Skip.

You will be promped to install the 1<sup>st</sup> reminder dialog component (VA-ORAL CARE TEMPLATE). You will choose to install all even though some components may have an X to indicate that they exist.

| Packed | reminder dialog: VA-ORAL CARE TEMPLATE                           |             |        |
|--------|------------------------------------------------------------------|-------------|--------|
| Item   | Seq. Dialog Findings                                             | Туре        | Exists |
| 1      | VA-ORAL CARE TEMPLATE                                            | dialog      | Х      |
| 2      | 1 VA-ORAL CARE TEMPLATE VERSION<br>Finding: *NONE*               | element     | Х      |
| 3      | 3 VA-ORAL CARE TEXT REMINDERS (VIEW ONLY) (E)<br>Finding: *NONE* | element     | X      |
| 4      | 5 VA-ORAL CARE GP TOUR                                           | group       | Х      |
|        | Finding: *NONE*                                                  |             |        |
| 5      | 5.5 VA-ORAL CARE DAY SHIFT                                       | element     | X      |
|        | Finding: VA-ORAL CARE DAY SHIFT (HEALTH FACTOR)                  |             | X      |
| 6      | 5.15 VA-ORAL CARE EVENING SHIFT                                  | element     | X      |
| _      | FINDING: VA-ORAL CARE EVENING SHIFT (HEALTH FACTOR               | )           | X      |
| - /    | 5.20 VA-ORAL CARE NIGHT SHIFT                                    | element     | X      |
| +      | + Next Screen - Prev Screen ?? More Actions                      |             |        |
| ע עע   | lalog Details DI Dialog lext IS Insta.                           | II Selected | 1      |
|        | ialog Findings DU Dialog Usage QU QUIL                           |             |        |
| US U   | lalog Summary IA Install All                                     |             |        |
| Select | Action: Next Screen// IA                                         |             |        |

### At the <u>Select Action</u> prompt, type <u>IA</u> to install the dialog: VA-ORAL CARE TEMPLATE

Select Action: Next Screen// IA Install All

Install reminder dialog and all components with no further changes: Y// Yes

| Pac | ked | remi   | nder dialog:                | VA-ORA                | L CARE TEM  | PLATE   |            |           |            |               |
|-----|-----|--------|-----------------------------|-----------------------|-------------|---------|------------|-----------|------------|---------------|
| VA- | ORA | _ CARI | E TEMPLATE (                | reminde               | r dialog) : | install | Led from e | xchange 1 | file.      |               |
| It  | em  | Seq.   | Dialog Find                 | lings                 |             |         |            | Ŭ         | Туре       | <u>Exists</u> |
|     | 1   | VA-(   | ORAL CARE TE                | MPLATE                |             |         |            | (         | dialog     | Х             |
|     | 2   | 1 VA   | -ORAL CARE 1<br>Finding: *N | TEMPLATE              | VERSION     |         |            | e         | lement     | Х             |
|     | 3   | 3 VA   | -ORAL CARE T<br>Finding: *N | TEXT REMINONE*        | INDERS (VII | EW ONLY | (E)        | e.        | lement     | Х             |
|     | 4   | 5 VA   | -ORAL CARE (                | ONE*                  |             |         |            |           | group      | Х             |
|     | 5   | 5.5    | VA-ORAL CARE                | DAY SH                | TFT         |         |            | e         | lement     | Х             |
|     | Ŭ   | 010    | Finding: VA                 | - ORAL C              | ARF DAY SH  | IFT (HE | ALTH FACT  | OR)       | 2011/01/10 | X             |
|     | 6   | 5.15   | VA-ORAL CAF                 | RE EVENI              | NG SHIFT    |         |            | e.        | lement     | X             |
|     |     |        | Finding: VA                 | -ORAL C               | ARE EVENIN  | G SHIFT | (HEALTH I  | FACTOR)   |            | Х             |
|     | 7   | 5.20   | VA-ORAL CAP                 | RE NIGHT              | SHIFT       |         |            | e         | lement     | Х             |
| +   |     | +      | Next Screer                 | n - Pre               | ev Screen   | ?? Mo   | ore Action | S         |            |               |
| DD  | D   | ialog  | Details                     | DT                    | Dialog Tex  | xt      | IS         | Install   | Selecte    | d             |
| DF  | D   | ialog  | Findings                    | DU                    | Dialog Usa  | age     | QU         | Quit      |            |               |
| DS  | D   | ialog  | Summary                     | IA                    | Install A   | 11      |            |           |            |               |
| Sel | ect | Acti   | on: Next Scr                | reen// <mark>Q</mark> |             |         |            |           |            |               |

After completing this dialog install, you will type **Q**.

You will be promped to install the 2nd reminder dialog component (VA-GP AES UPDATE MARCH 2021). You will choose to install all even though some components may have an X to indicate that they exist.

| Dooko | d pomindon dialog: VA CD AES UDDATE MADCH 2021       |            |        |
|-------|------------------------------------------------------|------------|--------|
| Packe | a reminder dialog. VA-dr AES OFDATE MARCH 2021       |            |        |
| Item  | Seg. Dialog Findings                                 | Туре       | Exists |
| 1     | VA-GP AES UPDATE MARCH 2021                          | group      | Х      |
|       | Finding: *NONE*                                      |            |        |
| 0     |                                                      |            | V      |
| 2     | 5 VA-GP NSG ADM RISK TOBACCO 2021<br>Finding: *NONE* | group      | X      |
| Q     | 5 10 VALGE NGG ADM BIGK TORACCO LIGE VEG 2021        | aroun      | Y      |
| 0     | Finding: VA-VAAES TORACCO USER EVERY DAY (HEALTH EA  | ACTOR )    | X      |
| 4     | 5.10.10 VA-NSG ADM RTSK TOBACCO USE YES              | element    | X      |
|       | Add. Finding: VA-VAAES RISK TOB-RN TYPE (HEALTH FAC  | CTOR)      | X      |
| 5     | VA-NSG TOBACCO TYPE                                  | prompt     | Х      |
| 6     | 5.10.20 VA-GP NSG ADM RISK TOBACCO USE YES NRT REQ   | group      | Х      |
|       | Finding: *NONE*                                      |            |        |
| 7     | 5.10.20.9 VA-GP NSG ADM RISK TOBACCO USE YES NRT     | group      | Х      |
|       | REQ YES                                              |            |        |
|       | Finding: VA-VAAES TOBACCO USE CURRENT NRT ACCEPT (H  | IEALTH     | Х      |
| +     | + Next Screen - Prev Screen ?? More Actions          |            |        |
| DD    | Dialog Details DT Dialog Text IS Insta               | ll Selecte | d      |
| DF    | Dialog Findings DU Dialog Usage QU Quit              |            |        |
| DS    | Dialog Summary IA Install All                        |            |        |
| Selec | t Action: Next Screen// IA                           |            |        |

#### At the <u>Select Action</u> prompt, type <u>IA</u> to install the dialog: VA-AES UPDATE MARCH 2021

Select Action: Next Screen// IA Install All

Install reminder dialog and all components with no further changes: Y// Yes

| Packe | ed reminder dialog: VA-GP AES UPDATE MARCH 2021 [NATIONAL DI | ALOG1   |        |
|-------|--------------------------------------------------------------|---------|--------|
| VA-G  | P AES UPDATE MARCH 2021 (group) installed from exchange file |         |        |
| Iter  | N Seg. Dialog Findings                                       | Туре    | Exists |
| 1     | VA-GP AES UPDATE MARCH 2021                                  | group   | Х      |
|       | Finding: *NONE*                                              | 5 1     |        |
|       | Ŭ                                                            |         |        |
| 2     | 5 VA-GP NSG ADM RISK TOBACCO 2021                            | group   | Х      |
|       | Finding: *NONE*                                              | U I     |        |
| 3     | 5.10 VA-GP NSG ADM RISK TOBACCO USE YES 2021                 | group   | Х      |
|       | Finding: VA-VAAES TOBACCO USER EVERY DAY (HEALTH FAC         | TOR)    | Х      |
| 4     | 5.10.10 VA-NSG ADM RISK TOBACCO USE YES                      | lement  | Х      |
|       | Add. Finding: VA-VAAES RISK TOB-RN TYPE (HEALTH FACT         | OR)     | Х      |
| 5     | VA-NSG TOBACCO TYPE                                          | prompt  | Х      |
| 6     | 5.10.20 VA-GP NSG ADM RISK TOBACCO USE YES NRT REQ           | group   | Х      |
|       | Finding: *NONE*                                              |         |        |
| 7     | 5.10.20.9 VA-GP NSG ADM RISK TOBACCO USE YES NRT             | group   | Х      |
|       | REQ YES                                                      |         |        |
|       | Finding: VA-VAAES TOBACCO USE CURRENT NRT ACCEPT (HE         | ALTH    | Х      |
| +     | + Next Screen - Prev Screen ?? More Actions                  |         |        |
| DD    | Dialog Details DT Dialog Text IS Install                     | Selecte | d      |
| DF    | Dialog Findings DU Dialog Usage QU Quit                      |         |        |
| DS    | Dialog Summary IA Install All                                |         |        |
| Seled | rt Action: Next Screen// <mark>Q</mark>                      |         |        |

After completing this dialog install, you will type **Q**.

You will be promped to install the 3rd reminder dialog component (VA-AES NON-VENTILATOR ORAL CARE TEMPLATE). You will choose to install all even though some components may have an X to indicate that they exist.

| Packed reminder dialog: VA-AES NON-VENTILATOR ORAL CARE TEMPLATE [NATIONA | L DIALO       |
|---------------------------------------------------------------------------|---------------|
| Item Seq. Dialog Findings Type                                            | <u>Exists</u> |
| 1 VA-AES NON-VENTILATOR ORAL CARE TEMPLATE dialog                         | Х             |
| 2 1 VA-AES NON-VENT ORAL CARE TEMPLATE VERSION element                    | x             |
| Finding: VA-VAAES NON VENT ORAL CARE 3.1 (HEALTH FACTOR)                  | X             |
|                                                                           | X             |
| 3 10 VA-AES GP NON-VENT ORAL CARE group                                   | Х             |
| Finding: VA-VAAES ORAL CARE NON-VENT PATIENT (HEALTH FACTOR)              | Х             |
|                                                                           |               |
|                                                                           |               |
|                                                                           |               |
|                                                                           |               |
|                                                                           |               |
|                                                                           |               |
|                                                                           |               |
|                                                                           |               |
|                                                                           |               |
| + Next Screen - Prev Screen ?? More Actions                               |               |
| DD Dialog Details DT Dialog Text IS Install Selected                      |               |
| DF Dialog Findings DU Dialog Usage QU Quit                                |               |
| DS Dialog Summary IA Install All                                          |               |
| Select Action: Quit// IA                                                  |               |

## At the <u>Select Action</u> prompt, type <u>IA</u> to install the dialog: <u>VA-AES NON-VENTILATOR ORAL CARE TEMPLATE</u>

Select Action: Next Screen// IA Install All

Install reminder dialog and all components with no further changes: Y// Yes

| Packed<br>VA-AES<br>Item | reminder dialog:<br>NON-VENTILATOR OR<br>Seq. Dialog Findi | VA-AES<br>AL CAP<br>ngs | S NON-VENTILATO<br>RE TEMPLATE (re | R ORAL CARE T<br>minder dialog | EMPLATE [NATION/<br>) installed from<br>Type | AL DIALO<br>n exchan<br><u>Exists</u><br>v |
|--------------------------|------------------------------------------------------------|-------------------------|------------------------------------|--------------------------------|----------------------------------------------|--------------------------------------------|
| 2                        | 1 VA-AES NON-VENT                                          | ORAL                    | CARE TEMPLATE                      | VERSION                        | element                                      | X                                          |
| 3                        | 10 VA-AES GP NON-Y                                         | VENT (                  | DRAL CARE                          | VENT PATTENT                   | group                                        | X                                          |
|                          | Tinuing. VA-                                               | VAREO                   | UNAL CARL NUN-                     | VLINI FATILINI                 | (ILALIII TACTOR)                             | ^                                          |
|                          |                                                            |                         |                                    |                                |                                              |                                            |
|                          | i Naut Osposa                                              | D                       |                                    | Mana Astisus                   |                                              |                                            |
| DD D                     | ialog Details                                              | - PI<br>DT              | Dialog Text                        | More Actions                   | ;<br>Install Selected                        |                                            |
| DF D                     | ialog Findings                                             | DU                      | Dialog Usage                       | QU                             | Quit                                         |                                            |
| DS D<br>Select           | ialog Summary<br>Action: Quit// Q                          | IA                      | Install All                        |                                |                                              |                                            |

After completing this dialog install, you will type Q.

| Component                                                                                                    | Category       | Exists |
|----------------------------------------------------------------------------------------------------|----------------|--------|
| Source:<br>Date Packed: 04/09/2021@08:30:36<br>Package Version: 2.0P46                                              |                |        |
| Description:                                                                                                    | ooking         |        |
| REMINDER DIALOG<br>VA-AES NON-VENTILATOR ORAL CARE TEMPLATE<br>VA-GP AES UPDATE MARCH 2021<br>VA-ORAL CARE TEMPLATE | acking.        |        |
| REMINDER TERM<br>VA-REMINDER UPDATE_2_0_197                                                                         |                |        |
| Keywords:                                                                                                    |                |        |
| + + Next Screen - Prev Screen ?? More Actions                                                                       |                | >>>    |
| IA Install all Components IS Install Sele<br>Select Action: Next Screen// Q                                         | cted Component |        |

You will then be returned to this screen. At the <u>Select Action</u> prompt, type **Q**.

Install complete.

## **Post Installation**

#### 1. Make the Dialog able to be attached to a Personal/Shared template or to a progress note title.

From the Reminders Manager Menu:

Select Reminder Managers Menu Option: CP CPRS Reminder Configuration

- CA Add/Edit Reminder Categories
- CL CPRS Lookup Categories
- CS CPRS Cover Sheet Reminder List
- MH Mental Health Dialogs Active
- PN Progress Note Headers

RA Reminder GUI Resolution Active

TIU TIU Template Reminder Dialog Parameter

- DL Default Outside Location
- PT Position Reminder Text at Cursor

Select CPRS Reminder Configuration Option: **TIU** TIU Template Reminder Dialog Parameter Reminder Dialogs allowed as Templates may be set for the following:

1 User USR [choose from NEW PERSON]

- 3 Service SRV [choose from SERVICE/SECTION]
- 4 Division DIV [choose from INSTITUTION]
- 5 System SYS [NATREM.FO-SLC.MED.VA.GOV]

Enter selection: 5 *Choose the appropriate number for your site. Your site may do this by System or other levels. The example below uses SYSTEM level* 

Setting Reminder Dialogs allowed as Templates for System: Select Display Sequence: ?

148 VA-VETERANS CHOICE NOTE

149 VA-TBI SCREENING

When you type a question mark above, you will see the list of #'s (with dialogs) that are already taken. Choose a number **NOT** on this list. For this example, looking above I see the number 150 is not present, so I will use 150. Select Display Sequence: **150** 

Are you adding 150 as a new Display Sequence? Yes// Y YES

Display Sequence: 150// <Enter> 150

Clinical Reminder Dialog: VA-AES NON-VENTILATOR ORAL CARE TEMPLATE then <enter> reminder dialog NATIONAL OK? Yes// <Enter> (Yes)

#### 2. Associate the new reminder dialog with a shared template in CPRS

To do this, go to Template Editor, then Shared Templates, select the appropriate folder (if applicable), and choose New Template (top right-hand corner).

Type in the following information: Name: **VA-AES NON-VENTILATOR ORAL CARE TEMPLATE** Template Type: Reminder Dialog

## Reminder Dialog: VA-AES NON-VENTILATOR ORAL CARE TEMPLATE

Next, select Apply.

| Shared Templates                                                                                                    |       | P    | ersonal Templates          | Shared T                                    | emplate P                                    | operties                                                                                                    |
|----------------------------------------------------------------------------------------------------|-------|------|----------------------------|---------------------------------------------|----------------------------------------------|----------------------------------------------------------------------------------------------------|
| V Conursing templates                                                                                                    | ^     |      | > 📓 My Templates           | Name:                                       | Va-Aes                                       | Non-Ventilator Oral Care Template                                                                                                    |
| Va-Aes Non-Ventilator Oral Care Template                                                                                                    |       |      |                            | Template                                    | Type                                         | Reminder Dialog                                                                                                    |
| FRESNO SEPSIS                                                                                                    |       |      |                            | Reminder                                    | Dialog                                       | Va-Aes Non-Ventilator Oral Care Template                                                                                             |
| - Cows                                                                                                    | c     | Copy |                            | Agtive                                      |                                              |                                                                                                    |
| Va-Ase Acute Inpatient Nig Admission Screen Va.AES Nig IV Insertion and Maintenance Va.AES Nig Frequent Documentation NFSG Database Screen Pilot Travel Screen VA-AES NON-VENTLATOR ORAL CARE COURD SDATE OF FOREW | ~     | •    |                            | Templ<br>Drawn<br>Exclus<br>Group<br>Boiler | iates<br>er<br>de from<br>plate<br>lumber of | Display Only<br>Only Show Fast Line<br>Indert Dialog Rems<br>One Item Only<br>Hide Dialog Rems<br>Bank gines to insert distance dems |
| Bide Inactive                                                                                                    | ate X | Ē    | Hide jnactive 😰 🕸 Delete 🕅 |                                             |                                              |                                                                                                    |
|                                                                                                    |       |      |                            |                                             |                                              |                                                                                                    |

**3.** Remove the disabled VA-ORAL CARE TEMPLATE from Shared Templates and/or attached progress note titles. If you are unfamiliar with where VA-ORAL CARE TEMPLATE may be used, consider using the "Find Shared Template" option within the Template editor within CPRS. *Prior to using this option, PLEASE NOTE: This option will search by the name of the shared template and not the name of the associated reminder dialog. Therefore, you may want to use "Oral Care" in search. Also, please be aware it will take time to run this search as it searchers all of the shared templates.* 

From the Template Editor, Click on action menu and select "Find Shared Templates". Enter Oral Care and click Find

| Template Editor     Edit Action Tools     Shared Templates     OPAL CAPE                                                                                                    | Find       |      | Personal Templates                                                                                                    |              |
|----------------------------------------------------------------------------------------------------|------------|------|----------------------------------------------------------------------------------------------------|--------------|
| Match Case Whole Wo  Match Case  Multiplicate  Multiplicat | ords Only  | Copy | The second second secon |              |
| Hide Inactive                                                                                                    | 🕨 Delete 🗙 |      | Hide Inactive                                                                                                    | 🎓 🖶 Delete 🗙 |

When a shared Template is found, verify that it is associated with the reminder dialog VA-ORAL CARE TEMPLATE. If VA-ORAL CARE TEMPLATE is associated, remove and associate with VA-AES NON-VENTILATOR ORAL CARE TEMPLATE. Click "Apply".

| 🗃 Template Editor                                                                                                    |                    |      |                   |                             |                                                | – 🗆 X                                                   |
|----------------------------------------------------------------------------------------------------|--------------------|------|-------------------|-----------------------------|------------------------------------------------|---------------------------------------------------------|
| Edit Action Tools                                                                                                    |                    |      |                   |                             | New                                            | Template                                                |
| Shared Templates                                                                                                    |                    |      | Personal Template | 5                           | Shared Template Pro                            | perties                                                 |
| Oral Care                                                                                                    | Find Next          |      | > - 🗾 My Temp     | lates                       | Name: ORAL CA                                  | RE                                                      |
| Match Case Who                                                                                                    | le Words Only      |      |                   |                             | Template Type:                                 | 🝘 Reminder Dialo 🗸                                      |
| ORAL CARE                                                                                                    | î                  |      |                   |                             | Reminder Dialog:                               | Va-Oral Care Templal                                    |
| PERSONAL HEALTH INVENTORY NOTE     TOTAL TIME SPENT WITH VETERAN     COVID-19 CANCELLED APPOINTMENT FOLLOW     COVID-19 CLC SCREEN     COVID-19 CLC SCREEN | V-UP               | Copy | ,                 |                             | Active<br>Hide Items in<br>Templates<br>Drawer | Dialog Properties<br>Display Only<br>Doly Show First Li |
| COVID-19 DISCHARGE INSTRUCTIONS<br>COVID-19 EMPLOYEE HEALTH<br>COVID-19 Outside Lab Results<br>COVID-19 PPE Questions<br>COVID-19 PROVIDER SCREEN          | v                  | -    |                   | Change to VA<br>ORAL CARE 7 | AES NON-VEI<br>FEMPLATE                        | NTILATOR                                                |
| ≺<br>☑ Hide Inactive                                                                                                    | ><br>↑  ♦ Delete × |      | Hide Inactive     | 🛧 🖶 Delete 🗙                | to insert bety                                 | veen items                                              |
|                                                                                                    |                    |      |                   |                             |                                                |                                                         |
| Edit Shared Templates Show Template                                                                                                    | e Notes            |      |                   |                             | ОК                                             | Cancel Apply                                            |

Click Find Next and repeat step above until all VA-ORAL CARE TEMPLATES have been found and replaced.

| Template Editor                                                                                                    |        |                    |                                                            | – 🗆 X                                                                                          |
|----------------------------------------------------------------------------------------------------|--------|--------------------|------------------------------------------------------------|------------------------------------------------------------------------------------------------|
| Edit Action Tools                                                                                                    |        |                    | New                                                        | Template                                                                                       |
| Shared Templates                                                                                                    | _      | Personal Templates | Shared Template Pro                                        | perties                                                                                        |
| Oral Care Find                                                                                                    | i Next | > 🛃 My Templates   | Name: ORAL CA                                              | RE                                                                                             |
| Match Case Whole Words Only GRAL CARE PERSONAL HEALTH INVENTORY NOTE TOTAL TIME SOPENT WATH VETERANI                           | Co     | P7                 | Template Type:<br>Reminder <u>D</u> ialog:<br>Agtive       | Reminder Dialo V<br>Va-Oral Care Templat                                                       |
| COVID-19 CANCELLED APPOINTMENT FOLLOW-UP<br>COVID-19 CLC SCREEN<br>COVID-19 DISCHARGE INSTRUCTIONS<br>COVID-19 EMPLOYEE HEALTH | •      | •                  | Hide Items in<br>Templates<br>Drawer Exclude from<br>Group | Dialog Properties<br>Display Only<br>Only Show First Li<br>Indent Dialog Item<br>One Item Only |

4. Perform a Reminder Dialog Search to determine if the dialog group called VA-ORAL CARE GP TOUR has been added as a sequence to any of your site's local reminder dialogs. If found, replace dialog group VA-ORAL CARE GP TOUR with the new dialog group VA-AES GP NON-VET ORAL CARE.

To determine if the VA-ORAL CARE GP TOUR group resides within any of your site's local templates, use the Reminder Dialog Search Report (SEA) option.

(Reminder Dialog Management →Dialog Reports)

a. Select Reminder Dialog Management <TEST ACCOUNT> Option: ^sea Reminder Dialog Search Report

Search for coding system? N// O Search for Finding Item(s) used in dialog component(s)? N// O Search for specific Reminder Dialog component(s)? N// y YES Select Dialog Definition: VA-ORAL CARE GP TOUR dialog group NATIONAL ...OK? Yes// (Yes)

Select Dialog Definition: Search for Reminder Dialog by CPRS parameter(s)? N// O Display match criteria on the report? N// y YES Browse or Print? B// p Print DEVICE: HOME// ;;999 VIRTUAL TELNET

Clinical Reminders Dialogs search report. Reminder Dialogs:

Dialog: NURSING-REHAB ADLS Match Criteria: Dialog : VA-ORAL CARE GP TOUR

- b. For each local dialog found, replace the group titled VA-ORAL CARE GP TOUR with the group VA-AES GP NON-VET ORAL CARE.
- 5. Verify Oral care for Non-ventilated patient selection has been updated within the VAAES Acute Inpatient Nsg Shift Assessment and VAAES Nursing Frequent Documentation progress notes.

In the templates, click on Activites of Daily Living  $\rightarrow$  Oral Care  $\rightarrow$  Non-ventilated patient

| Reminder Dialog Template: VA-AES ACUTE INPATIENT NSG SHIFT ASSESSMENT                                                                                                    |
|----------------------------------------------------------------------------------------------------|
| ACTIVITIES OF DALLY LIVING:                                                                                                    |
| Hygiene ADLs:                                                                                                    |
|                                                                                                    |
|                                                                                                    |
|                                                                                                    |
| Foot Care:                                                                                                    |
| - Hand Hygiene:                                                                                                    |
| M Oral Care:                                                                                                    |
| Non-ventilator patient:                                                                                                    |
| Oral care swabs and toothettes are not a substitute for toothbrushing                                                                                                    |
| and are designed for one time use for patients without any teeth.                                                                                                    |
| Reports of mouth pain are evaluated and documented in the physical                                                                                                    |
| assessment section and a dental consult should be requested if needed.                                                                                                    |
| Patient's teeth brushed:                                                                                                    |
| C] Independently                                                                                                    |
| C With Assistance                                                                                                    |
| C Declined                                                                                                    |
| Patient's dentures/partial plates cleaned:                                                                                                    |
| C Independently                                                                                                    |
| C With Assistance                                                                                                    |
|                                                                                                    |
| Swabbing performed-Patient edentulous (lacking teeth)                                                                                                    |
| The Veteran was educated that poor oral hygiene increases the risk of hospital acquired pneumonia and dental problems like gingivitis and tooth decay. Veteran was educated using their preferred method and verbalized understanding. |
| Comments:                                                                                                    |